## **7.15. How to send PO to vendor 7.15.1. Send from project management window**

The system allows the user to issue Purchase Order (PO) document and send it to the vendor automatically. Take following steps to process the PO document:

1. Under the main menu click "Projects".

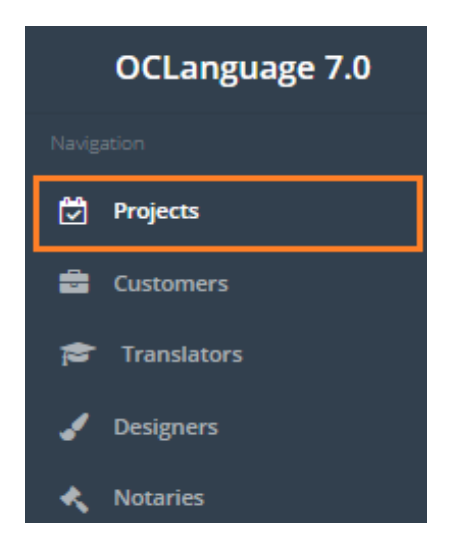

2. Click the project you want to issue PO for.

| Ρ    | roje   | ects    |               |                       |                   |         |                   |            |                              |  |
|------|--------|---------|---------------|-----------------------|-------------------|---------|-------------------|------------|------------------------------|--|
| Mair | > Proj | ects    |               |                       |                   |         |                   |            |                              |  |
|      |        |         |               |                       |                   |         |                   |            |                              |  |
|      | Dele   | ete Add | project       |                       |                   |         |                   |            |                              |  |
|      |        |         |               |                       |                   |         |                   |            | III - Search                 |  |
|      |        | Project | Project name  | Deadline for Customer | Internal deadline | Туре    | Status            | Customer   | Manager                      |  |
|      |        | 90-003  | Plan_01       | 02.08.2017            |                   | Oral    | Awaiting confirma | Smith John | Isachev Andrey Eduardovitsch |  |
|      |        | 90-001  | Alpha project | 26.07.2017            |                   | Written | Awaiting confirma | Smith John | Karlis                       |  |
|      |        | 90-002  | Proj_12       | 04.07.2017            |                   | Written | Awaiting confirma | Smith John | Karlis                       |  |

3. Click tab "Tasks" to open the Task window.

| Alpha        | a project             | -                      |                       |            |
|--------------|-----------------------|------------------------|-----------------------|------------|
| Main → Proje | ects > Project review |                        |                       |            |
| Project      | Tasks 1               | Purchase orders (PO) 2 | Acts of Acceptances 1 | Invoices 0 |

4. To issue PO for this task check the box "Include task in PO". Click "Save".

| Include task in PO                                      |                                                  |                |                    |                 |               |          |
|---------------------------------------------------------|--------------------------------------------------|----------------|--------------------|-----------------|---------------|----------|
| Completed                                               |                                                  |                |                    |                 |               |          |
|                                                         |                                                  |                |                    |                 |               |          |
|                                                         |                                                  |                |                    |                 | A             | dd task  |
|                                                         |                                                  |                | Save Issue as      | reement Is      | sue invoice   | Delete   |
| <ol> <li>In "Tasks" shee<br/>particular task</li> </ol> | et you can view all data a<br>is included in PO. | about the actu | ual tasks and see, | whether         |               |          |
| Alpha project                                           |                                                  |                |                    |                 |               |          |
| Project Tasks 2 Purchase                                | orders (PO) 1 Acts of Acceptances                | 1 Invoices 1   |                    |                 |               |          |
|                                                         |                                                  |                |                    |                 |               |          |
| Notary approval                                         |                                                  |                |                    |                 | *             | ×        |
| Translation task                                        |                                                  |                |                    |                 | ~             | ×        |
|                                                         |                                                  |                |                    |                 |               | Add task |
|                                                         |                                                  |                | Save               | ssue agreement  | Issue invoice | Delete   |
| 2. To create PO c                                       | lick sheet "Purchase ord                         | ers (PO)".     |                    |                 |               |          |
| Project Tasks                                           | 2 Purchase orders                                | (PO) <b>()</b> | Acts of Acceptanc  | es 🚺            | Invoices      | 0        |
| 3. Click "Issue PO                                      | <i>"</i> .                                       |                |                    |                 |               |          |
| Alpha project<br>Main > Project > Project review        |                                                  |                |                    |                 |               |          |
| Project Tasks 2 Purchase                                | orders (PO) 0 Acts of Acceptances 1              | Invoices 1     |                    |                 |               |          |
|                                                         |                                                  |                |                    |                 |               |          |
| # Issuance date                                         | lask name                                        | Languages      | Vendor             | Manager         | lssu          | e PO     |
|                                                         |                                                  |                | Carrow             |                 |               | Daleta - |
|                                                         |                                                  |                | Save               | issue agreement | issue involce | Delete   |

4. The system interface will be automatically reloaded and you will see a new PO generated.

| A p <br>Main → P | ha pro | Oject<br>iject review |                 |               |                    |       |            |                        |        |         |                  |       |
|------------------|--------|-----------------------|-----------------|---------------|--------------------|-------|------------|------------------------|--------|---------|------------------|-------|
| Project          | Task   | s <b>2</b>            | Purchase orders | (PO) <b>1</b> | Acts of Acceptance | es 🚺  | Invoices 1 |                        |        |         |                  |       |
|                  |        |                       |                 |               |                    |       |            |                        |        |         |                  |       |
|                  | #      | Issuanc               | e date          | Task nan      | ne                 | Langu | ages       | Vendor                 |        | Manager |                  |       |
|                  | 149    | 19.07.20              | 17              | Translati     | on task            | ENG-> | HUN        | Fast translations Ltd. |        | Karlis  | 📑 1              | Ì     |
|                  |        |                       |                 |               |                    |       |            |                        |        |         | Issu             | ie PO |
|                  |        |                       |                 |               |                    |       |            |                        |        |         |                  |       |
|                  |        |                       |                 |               |                    |       |            |                        | Course |         | Income formation | Dela  |

5. Click ( ) to send PO to the vendor.

! Please note that the system will send PO to the vendor's e-mail address each time, when the user checks the box "Send Purchase Order (PO) to vendor", click "Save" in task data and clicks "Issue PO" under "Purchase orders (PO) tab. By default, when the task view window is opened the box "Send Purchase Order (PO) to vendor" is unchecked and no POs are sent by the system.

## 7.15.2. Send from "Purchase orders (PO)" database view

In order to send a Purchase order from "Purchase orders (PO)" database view, take the following steps:

1. Browse "Documents -> Purchase orders (PO)".

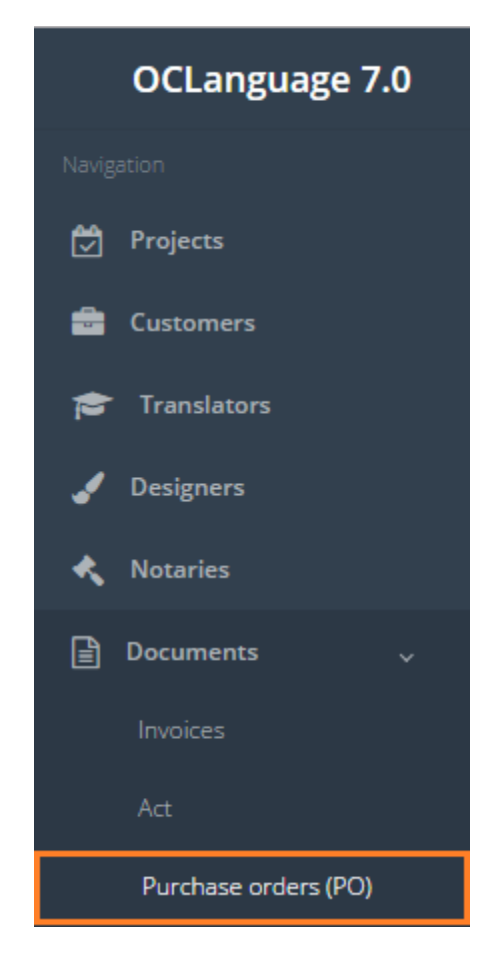

Click ( void an act to the particular vendor's e-mail address.